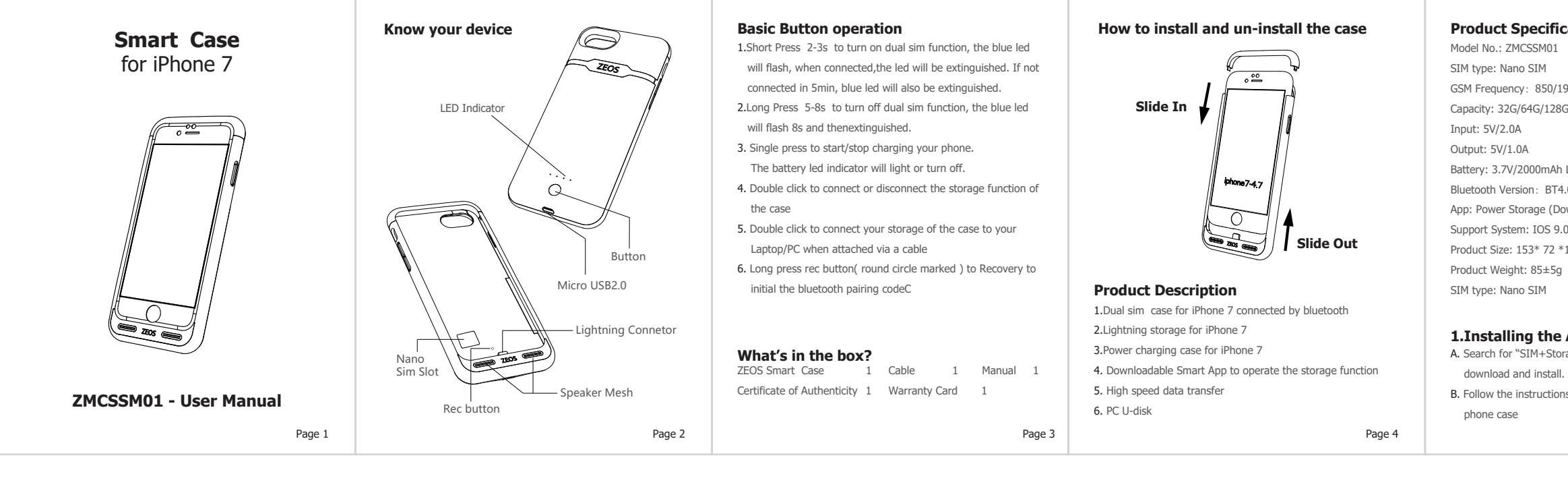

| <ul> <li><b>A. Install your phone into the case by following the instructions</b></li> <li><b>B. Insert nano sim card into the sim slot</b></li> <li><b>C. Long press 2s the button to turn on, and the blue led indicator will light up. It means in pairing mode</b></li> <li><b>D. Open the APP SIM+Storage, and find "Device "button and click in</b></li> <li><b>P. Press "search" to find the device "ZEOS-XXXX", click the device name and pair.</b></li> <li><b>F. When bind, back to the main UI, and check mobile operator in Status bar, if done and then use. If not, please check the "Help" blutton.</b></li> <li><b>G. Normal use the functions, like phone call, SMS and contact.</b></li> <li><b>A. Install your phone into the case by following the instructions</b></li> <li><b>B. Single click the button, and the led indicator will light up. It means that your phone is charging.</b></li> <li><b>C. Single click the button again, and the led indicator will turn off, and your phone will stop charging.</b></li> </ul> | <ul> <li>4.How to connect to the storage on your iPhone case</li> <li>A. Install your phone in the case</li> <li>B. Open the Zeos "Power storage" APP</li> <li>C. Double click the button on the rear of the case, and follow the instructions. You can click on the icons to achieve various functions.</li> <li>D. Double click the button again, it will disconnect with your storage on your phone case.</li> <li>Note: When not using the storage function, please disconnect it by double clicking the button. This will save power.</li> <li>5. How to connect the phone case to your Laptop/PC through a micro usb data cable</li> <li>B. Once the cable is connected, double click the button on the rear of the case</li> <li>C. Once connected, you can download, view, and manage your files</li> </ul> | <section-header><section-header><text><section-header><list-item><list-item><list-item><list-item><text><text><text><text><text><text><text><text><text><text><text></text></text></text></text></text></text></text></text></text></text></text></list-item></list-item></list-item></list-item></section-header></text></section-header></section-header> | <text><text><text><text><text><section-header><text><text><text><text></text></text></text></text></section-header></text></text></text></text></text> | Mair<br>Do not<br>If the 4<br>Do not<br>Not on<br>warran<br>1. Kee<br>2. The<br>diss<br>chilk<br>in m<br>part<br>a ro<br>3. Plea<br>Plot No<br>For su<br>www.Z |
|----------------------------------------------------------------------------------------------------|----------------------------------------------------------------------------------------------------|----------------------------------------------------------------------------------------------------|----------------------------------------------------------------------------------------------------|----------------------------------------------------------------------------------------------------|
| <text></text>                                                                                                    | <text><list-item><list-item><list-item></list-item></list-item></list-item></text>                                                                                                    |                                                                                                    |                                                                                                    |                                                                                                    |

## **Product Specification**

Model No.: ZMCSSM01 SIM type: Nano SIM GSM Frequency: 850/1900MHz Capacity: 32G/64G/128G Input: 5V/2.0A Output: 5V/1.0A Battery: 3.7V/2000mAh Lithium-Ion battery Bluetooth Version: BT4.0 App: Power Storage (Download on the App Store) Support System: IOS 9.0 /Windows/Mac OS Product Size: 153\* 72 \*15MM Product Weight: 85±5g SIM type: Nano SIM 1.Installing the App A. Search for "SIM+Storage" by Zeos in Apple App Store, then

B. Follow the instructions once connected to the storage on your phone case

Page 5

## ntenance

t keep plugged into a power source for an extended period. equipment malfunctions, please contact our support staff. t try to open, disassemble or fix the equipment yourself. nly can it cause physical harm, but it will render all nties void.

## ning:

p device away from heat, fire or water.

product contains a li-polymer battery. Please do not try to semble, squeeze or puncture the device.Please make sure Idren use this device accompanied by adults to avoid putting nouth or swallowing, as the product consists of many small ts that may come off when force is applied, or when used in ough way.

ase keep away from babies and small children.

## India Pvt.Ltd

o. 394, Road No. 81, Jubilee Hills Hyderabad, 500033, Telangana, India pport contact: service@zeosmobile.com ZeosMobile.com

Page 10